## Startrechteprüfung im TURNPORTAL

Um die Startrechte überprüfen zu können, benötigen alle Wettkampfverantwortlichen für alle DTB-Sportarten auf der Bundes-, Landes-, Turnkreis- und Turngauebene ein Login als Wettkampfverantwortlicher für das DTB-GymNet (<u>www.dtb-gymnet.de</u>).

Die Überprüfung der Startrechte erfolgt über die neu eingeführte DTB-ID. Diese muss bei allen Meldeverfahren zu Wettkämpfen abgefragt werden.

Vom GymNet gelangt der Wettkampfbeauftragte/Wettkampfleiter über den Button "Startrechte prüfen" in das Turnportal.

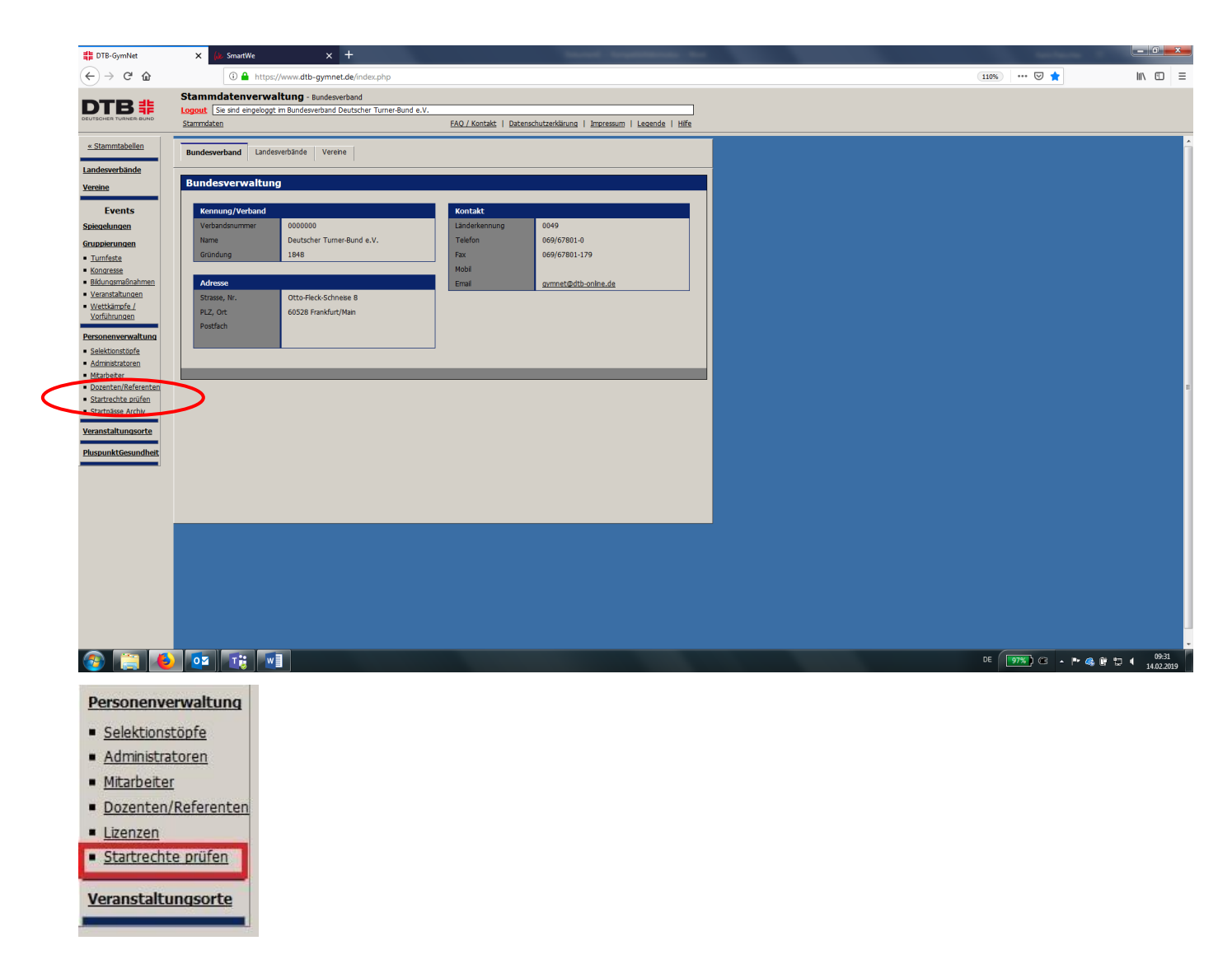

Nun wird man ins TURNPORTAL weitergeleitet.

Hier sieht der Wettkampfbeauftragte/Wettkampfleiter die von ihm selbst zur Prüfung angelegten Wettkämpfe – andernfalls ist die Liste erst einmal "leer". Über den blauen Button "Neue Prüfung" kann ein Wettkampf zur Prüfung angelegt werden.

| → C <sup>*</sup> <sup>(1)</sup> <sup>(1)</sup> <sup></sup> | ps://tumportal.de/competition-list |                              |                         | 🖂 🕁        | lii\ CD      |
|----------------------------------------------------------------------------------------------------|------------------------------------|------------------------------|-------------------------|------------|--------------|
| Menü                                                                                                    |                                    | TURNPORTAL                   | #                       |            | C            |
|                                                                                                    |                                    | Startrechte prüfe            | n                       | (          | Neue Prüfung |
| itel                                                                                                    | Veranstaltungsdatum 👻              | Sportart                     | Prüfdatum               | Geschlecht |              |
| est Garske WTB 2                                                                                                    | 19.02.2019                         | Gerätturnen Liga (außer DTL) | 07.02.2019 um 15:58 Uhr | männlich   | >            |
| est Bredebusch WTB                                                                                                    | 17.02.2019                         | Gerätturnen Liga (außer DTL) | 31.01.2019 um 10:05 Uhr | männlich   | >            |
| est Garske WTB                                                                                                    | 17.02.2019                         | Gerätturnen Liga (außer DTL) | 06.02.2019 um 11:40 Uhr | männlich   | >            |
| est Bredebusch WTB - 70                                                                                                    | 10.02.2019                         | Gerätturnen Liga (außer DTL) | 01.02.2019 um 13:29 Uhr | männlich   | >            |
|                                                                                                    |                                    |                              |                         |            |              |
|                                                                                                    |                                    |                              |                         |            |              |
|                                                                                                    |                                    |                              |                         |            |              |
|                                                                                                    |                                    |                              |                         |            |              |
|                                                                                                    |                                    |                              |                         |            |              |
|                                                                                                    |                                    |                              |                         |            |              |
|                                                                                                    |                                    |                              |                         |            |              |
|                                                                                                    |                                    |                              |                         |            |              |
|                                                                                                    |                                    |                              |                         |            |              |
|                                                                                                    |                                    |                              |                         |            |              |
|                                                                                                    |                                    |                              |                         |            |              |
|                                                                                                    |                                    |                              |                         |            |              |
|                                                                                                    |                                    |                              |                         |            |              |
| : 4                                                                                                    |                                    |                              |                         |            |              |

Mit dem Klick auf "Neue Prüfung" öffnet sich das Prüfungsfenster.

|            | TUR                                 | RNF      | ORTAL #                            |       |   |            | (            |
|------------|-------------------------------------|----------|------------------------------------|-------|---|------------|--------------|
|            | N                                   | eue      | Prüfung                            |       |   |            | Neue Prüfung |
| Veranstalt | Titel *                             |          |                                    |       | * | Geschlecht |              |
|            | Sportart *                          | *        | Veranstaltungsdatum *              | Ē     |   |            |              |
|            | Jahrgang von *                      | *        | Jahrgang bis *                     | •     | ш |            |              |
|            | Geschlecht *                        | •        |                                    |       |   |            |              |
|            | CSV-Datei von PC hochladen *        |          | Durchsuchen                        |       |   |            |              |
|            | Lade eine CSV-Datei mit den DTB-IDs | i der Ti | eilnehmer hoch, um deren Startrech | te zu |   |            |              |

Jede/r Wettkampfverantwortliche kann im TURNPORTAL beliebige Prüflisten erzeugen und dafür die Prüfkriterien definieren (welches Startrecht ist erforderlich, Geschlecht, zugelassene Jahrgänge). Diese Felder sind entsprechend auszufüllen.

Für jede Prüfung muss vorab jeweils eine eigene Datei im CSV-Format erzeugt bzw. aus dem jeweiligen Wettkampfabwicklungsprogramm heruntergeladen werden.

Die Erzeugung der Prüflisten zur Überprüfung der Startberechtigungen erfolgt dann durch den Upload der CSV-Datei (siehe Anlage).

# Beispiel:

| Sportart *<br>Aerobicturnen Einzel | ▼ 08.03.2019   | latum * |
|------------------------------------|----------------|---------|
| Jahrgang von *                     | Jahrgang bis * |         |
| 1930                               | • 2009         | •       |
| Geschiecht.*                       |                |         |
| mixed                              | •              |         |
| TEST csv                           | × Durchsuch    | nen     |

Sind alle Felder ausgefüllt und die CSV-Datei hochgeladen dann auf "Startrechte prüfen" klicken.

Nun erscheint die Liste der Teilnehmer. Diese Liste kann heruntergeladen werden. Hierfür stehen zwei Möglichkeiten zur Verfügung:

- als csv-Datei
- als PDF-Datei

| ≡ Menü   |                    |              | TURNPORT          | ΓAL #                 |        |                            | 0      |
|----------|--------------------|--------------|-------------------|-----------------------|--------|----------------------------|--------|
| Q Suche  |                    | _            | Czech Aerobic C   | )pen 🛈                |        | Löschen Prüfliste herunter | rladen |
| Nachname | Vorname            | Geburtsdatum | Startberechtigt 🔺 | Verein                | Sperre | Festgeturnt                |        |
| -titeste | <b>Şanşıkandir</b> | 26.07.2007   |                   | Sportclub Berlin e.V. |        |                            | >      |
| Sue      |                    | 11.11.2005   | $\checkmark$      | Turn-Klubb zu Han     |        |                            | >      |
|          | <b>Electric</b>    | 08.02.2009   | $\checkmark$      | Sportclub Berlin e.V. |        |                            | Σ      |
|          |                    | 18.06.2005   | ~                 | Sportclub Berlin e.V. |        |                            | >      |
|          |                    |              |                   |                       |        |                            |        |

Lade die PDF-Datei herunter und speichere sie ab. In der PDF-Datei werden nun auch die Profilbilder der Teilnehmer unter 16 Jahren angezeigt. Rechts sieht man nun, wer Startberechtigt ist, den Status und ob der Teilnehmer eine Sperre hat.

### TURNPORTAL #

| Startrecht Aerobictumen Einzel<br>Geschlecht mixed |                                                                                                   |                                         | Jahrgang von 1930<br>Jahrgang bis 2010                                 | Veranstaltungsdatum<br>Prüfdatum | 08.03.19<br>23.01.19 um 15:04:00 |
|----------------------------------------------------|---------------------------------------------------------------------------------------------------|-----------------------------------------|------------------------------------------------------------------------|----------------------------------|----------------------------------|
| Bild                                               | Person                                                                                            | Verein                                  | Startberechtigung                                                      | Anmerkungen                      |                                  |
|                                                    | Frau<br>Daamanny Tabca Sophies<br>Charles Social Social<br>Charles you Charles 10<br>10/00-Beatty | Sportclub Berlin e.V.,<br>Turnabteilung | Startberechtigt ja<br>Status gültig<br>Sperre nein<br>Festgeturnt nein |                                  |                                  |
|                                                    | Herr<br>Boschenth, bate<br>3000000<br>Chronoger Since 1000<br>12000 Deale                         | Sportclub Berlin e.V.,<br>Turnabteilung | Startberechtigt ja<br>Status gültig<br>Sperre nein<br>Festgeturnt nein |                                  |                                  |
|                                                    | Frau<br>Hostock of Allie Films<br>1972107<br>Fraudentics                                          | Sportclub Berlin e.V.,<br>Turnabteilung | Startberechtigt ja<br>Status gültig<br>Sperre nein<br>Festgetumt nein  |                                  |                                  |

### Anlage CSV-Datei:

<u>Hinweis:</u> Dazu ist einfach eine Excel-Datei mit einer Spalte anzulegen. In diese Spalte werden die DTB-ID der gemeldeten Teilnehmer/innen untereinander ohne Trennzeichen eingetragen. Danach ist die Excel-Datei zu speichern unter "CSV (MS-DOS) (\*.csv)".

#### Speichern unter:

| Excel-Arbeitsmappe (*.xlsx)                      |
|--------------------------------------------------|
| Excel-Arbeitsmappe (*.xlsx)                      |
| Excel-Arbeitsmappe mit Makros (*.xlsm)           |
| Excel-Binärarbeitsmappe (*.xlsb)                 |
| Excel 97-2003-Arbeitsmappe (*.xls)               |
| CSV UTF-8 (durch Trennzeichen getrennt) (*.csv)  |
| XML-Daten (*.xml)                                |
| Einzelnes Webarchiv (*.mht, *.mhtml)             |
| Webseite (*.htm, *.html)                         |
| Excel-Vorlage (*.xltx)                           |
| Excel-Vorlage mit Makros (*.xltm)                |
| Excel 97-2003-Vorlage (*.xlt)                    |
| Text (Tabstopp-getrennt) (*.txt)                 |
| Unicode-Text (*,txt)                             |
| XML-Kalkulationstabelle 2003 (*.xml)             |
| Microsoft Excel 5.0/95-Arbeitsmappe (*.xls)      |
| CSV (Trennzeichen-getrennt) (*.csv)              |
| Formatierter Text (Leerzeichen-getrennt) (*.prn) |
| Text (Macintosh) (*.txt)                         |
| Text (MS-DOS) (*.txt)                            |
| CSV (Macintosh) (*.csv)                          |
| CSV (MS-DOS) (*.csv)                             |
| DIF (Data Interchange-Format) (*.dif)            |
| SYLK (symbolische Verbindung) (*.slk)            |
| Excel-Add-In (*.xlam)                            |
| Excel 97-2003-Add-In (*.xla)                     |
| PDF (*.pdf)                                      |
| XPS-Dokument (*.xps)                             |
| Strict Open XML-Arbeitsmappe (*.xlsx)            |
| OpenDocument-Kalkulationstabelle (*.ods)         |

### Zusammengefasst:

Die Exportliste mit den DTB-IDs muss folgendes Format haben:

- Textdatei mit der Dateiendung ".csv"
- Die Datei enthält ausschließlich die DTB-IDs der gemeldeten Wettkampfteilnehmer/innen.
- Jede Zeile enthält eine DTB-ID ohne Trennzeichen.
- Die Datei enthält keine Spaltenüberschrift:

#### "Startrechteprüfung Musterdatei.csv"

| 🗶 🖬 🤊 -    | and an an an an an an an an an an an an an |                              |                                       |                                        |                          |                |                                        |                                          |
|------------|--------------------------------------------|------------------------------|---------------------------------------|----------------------------------------|--------------------------|----------------|----------------------------------------|------------------------------------------|
| Dutei      | Zart Einfügen Seitenlajout Form            | ein Daten Überprüfen Ansicht |                                       |                                        |                          |                |                                        | a 😧 o 🖉 🖾                                |
| - 🛅 👗      | Ausschneiden Azial - 10                    | - A' x' = = = 😸 🗞 - 🐨        | Selenumbruch Standard                 | - 🚼 📝 St                               | andard Gut Neutral       | Schlecht       | T AutoSumme ·                          | an an an an an an an an an an an an an a |
| Einfügen 🦪 | Format überfragen F K U -                  | <u>À</u> · <u>A</u> ·≡≡≡⊯≉⊛  | rierbinden und zentrieren 🐑 🥞 * 🍾 000 | 10 10 Excingte Als Tabelle Als Tabelle | sgabe Berechnung Eingabe | Ericiarender T | Löschen Format                         | Suchen und<br>* Auswählen *              |
| Znisch     | enablage 5 Schrittart                      | G Ausridht                   | ng 12 Zahl                            | 5                                      | Formationtagen           | 1              | ¿dien Bearbeiten                       |                                          |
|            |                                            |                              |                                       |                                        |                          |                |                                        | \$                                       |
|            | A                                          | В                            | С                                     | D                                      | E                        | F              | G                                      | Ηř                                       |
| 1          | 184WDZAR9                                  | 9                            |                                       |                                        |                          |                |                                        |                                          |
| 2          | 47DQ8IXX60                                 |                              |                                       |                                        |                          |                |                                        |                                          |
| 3          | 662Z2XIS66                                 |                              |                                       |                                        |                          |                |                                        |                                          |
| 4          | 2813CVLP94                                 |                              |                                       |                                        |                          |                |                                        |                                          |
| 5          | 48BARUX799                                 | 9                            |                                       |                                        |                          |                |                                        |                                          |
| 6          | 47VJF9ZC04                                 |                              |                                       |                                        |                          |                |                                        |                                          |
| 7          |                                            |                              |                                       |                                        |                          |                |                                        |                                          |
| 8          |                                            |                              |                                       |                                        |                          |                |                                        |                                          |
| 9          |                                            |                              |                                       |                                        |                          |                |                                        |                                          |
| 10         |                                            |                              |                                       |                                        |                          |                |                                        |                                          |
| 11         |                                            |                              |                                       |                                        |                          |                |                                        |                                          |
| 12         |                                            |                              |                                       |                                        |                          |                |                                        |                                          |
| 13         |                                            |                              |                                       |                                        |                          |                |                                        |                                          |
| 14         |                                            |                              |                                       |                                        |                          |                |                                        |                                          |
| 15         |                                            |                              |                                       |                                        |                          |                |                                        |                                          |
|            | itartrechteprüfung 🥂                       |                              |                                       |                                        | 04                       |                |                                        | →D                                       |
| Beret      |                                            |                              |                                       | _                                      | _                        |                |                                        |                                          |
|            | C _ 0 M                                    | <u>v</u> a wa wa             |                                       |                                        |                          |                | ······································ | 23 10 2018                               |